**ZT-20xx-IOG** 系列

### 繁體中文快速上手指南

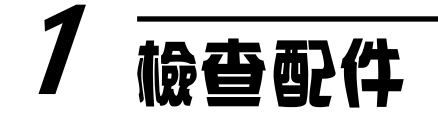

產品包裝內應包含下列配件:

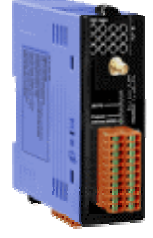

ZT-20xx-IOG 模組

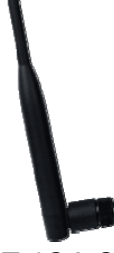

ANT-124-05

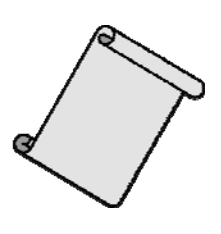

快速上手指南

注意:如發現產品包裝內的配件有任何損壞或遺失,請保留完整包裝盒及配件,盡快聯繫我們,我們將有專人快速為您服務。

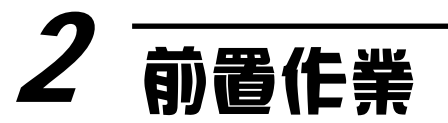

1. 電源供應設備:+10~+30V<sub>DC</sub>

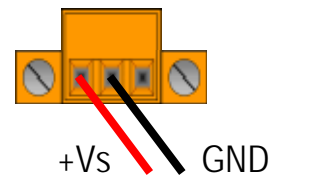

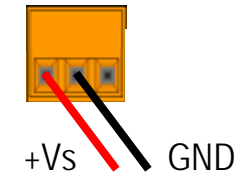

- 2. 請安裝設定軟體,其下載位址請參考【產品網頁】或【CD】:
- <u>http://ftp.icpdas.com.tw/pub/cd/usbcd/napdos/zigbee/zt\_series/utility/</u>
- CD: \\Napdos\ZigBee\ZT\_Series\Utility

# 3 基本参数介紹與設定

### 1. 硬體設定介面

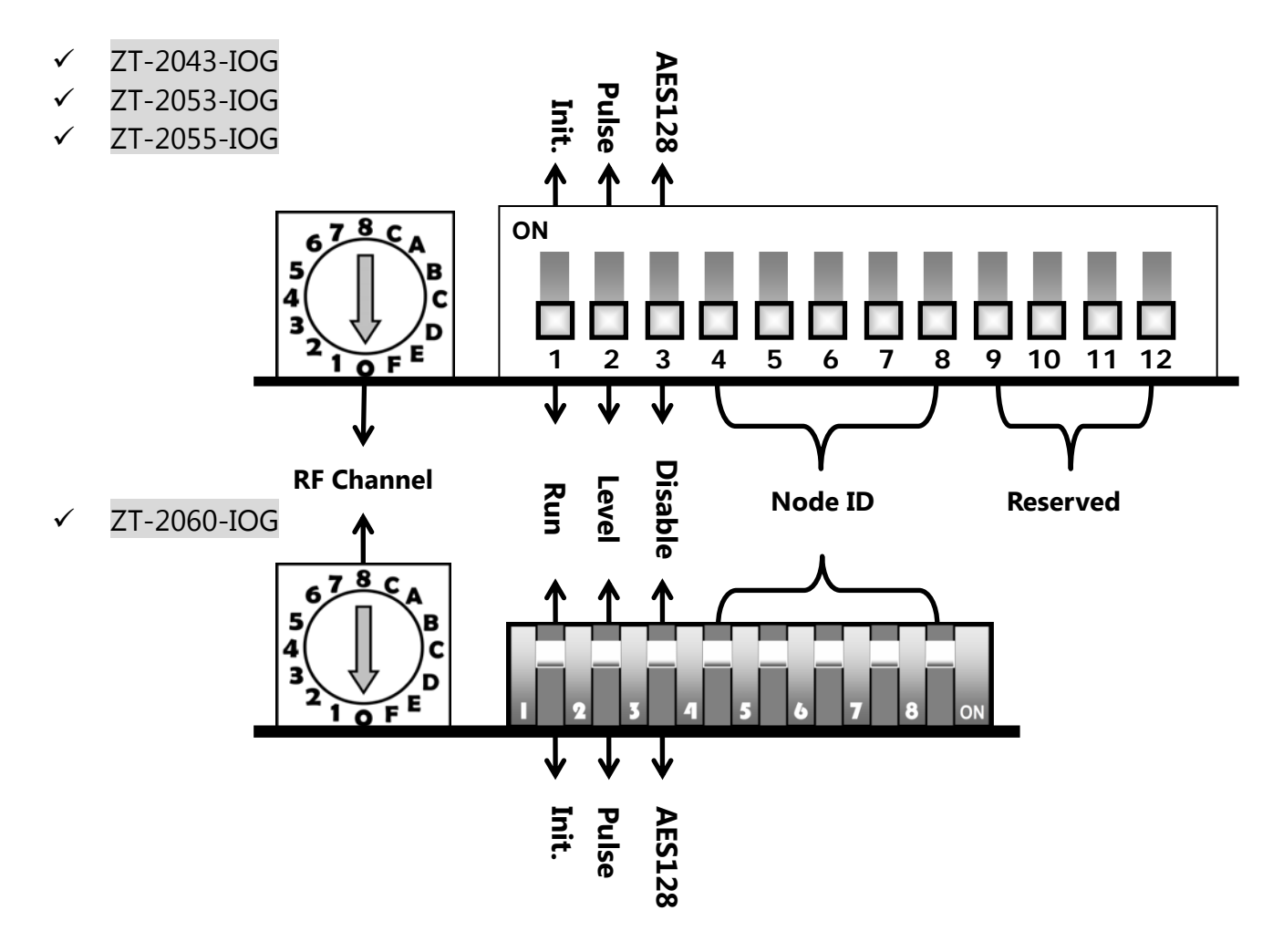

- 2. 硬體基本設定
- ① DIP 1:模組初始化模式,分為 RUN 與 INIT 兩種狀態。

✓ 一般模組運作時,請將指撥開關調整為 RUN 位置。

| $\checkmark$ | 需要進階參數時, | 可將指撥開關調整為 INIT | 位置進行【軟體設定】。 |
|--------------|----------|----------------|-------------|
|--------------|----------|----------------|-------------|

| 觸發型態  | DIP_1 | 說明                                  |
|-------|-------|-------------------------------------|
|       |       | Pan ID = 依照軟體設定結果(Default 為 0x0000) |
| RUN   | OFF   | RF Channel = 依旋鈕開關設定                |
|       |       | Node ID = 依指撥開關設定                   |
|       | ON    | Pan ID = $0x3FFF$                   |
| 11/11 |       | RF Channel = 依旋鈕開關設定                |

**ICP DAS, ZT-20xx-IOG** 繁體中文快速上手指南,版本 v1.0.0 Page 2 版權所有©2016 泓格科技股份有限公司,保留所有權利。

② DIP 2: DI 通道事件觸發方式、型態

設定值以 ZigBee Coordinator (Node ID 為 0x0000 者)為基準

| 觸發型態       | DIP_2  | 說明                               |
|------------|--------|----------------------------------|
| Level Mode | OFF    | 任一 DI 通道狀態 high,則全部 DO 通道狀態 high |
|            |        | 王印DI 通道欣慰 IOW,则王印DO 通道欣慰 IOW     |
| Pulse Mode | ode ON | 則全部 DO 通道狀態反向一次                  |

③ DIP 3: Encryption,無線通訊資料加密功能,支援 AES-128 bits 演算法。

設定值以 ZigBee Coordinator (Node ID 為 0x0000 者)為基準,同一群組內的

其它 ZT-IOG 模組使用加密與否,為被動同步更新。

| 加密功能 | DIP 3 | 說明                      |
|------|-------|-------------------------|
| 關閉   | OFF   | 無                       |
| 開啟   | ON    | 使用 AES-128 bits 作無線通訊加密 |

④ DIP 4~8: ZigBee Node ID,稱為設備編號或節點位址。

✓ 可設定的範圍介於 0x0000~0x001F,最多共計 32 組,不可重複。

✓ 一個 ZT-IOG 網路必須指定一台設備為 0x0000 (ZigBee Coordinator)

✓ ZigBee Coordinator 必須永久給電,否則 IOG 系統無法正常運作。

| Node ID | DIP_4 | DIP_5 | DIP_6 | DIP_7 | DIP_8 | Node ID | DIP_4 | DIP_5 | DIP_6 | DIP_7 | DIP_8 |
|---------|-------|-------|-------|-------|-------|---------|-------|-------|-------|-------|-------|
| 0x0000  | off   | off   | off   | off   | off   | 0x0010  | ON    | off   | off   | off   | off   |
| 0x0001  | off   | off   | off   | off   | ON    | 0x0011  | ON    | off   | off   | off   | ON    |
| 0x0002  | off   | off   | off   | ON    | off   | 0x0012  | ON    | off   | off   | ON    | off   |
| 0x0003  | off   | off   | off   | ON    | ON    | 0x0013  | ON    | off   | off   | ON    | ON    |
| 0x0004  | off   | off   | ON    | off   | off   | 0x0014  | ON    | off   | ON    | off   | off   |
| 0x0005  | off   | off   | ON    | off   | ON    | 0x0015  | ON    | off   | ON    | off   | ON    |
| 0x0006  | off   | off   | ON    | ON    | off   | 0x0016  | ON    | off   | ON    | ON    | off   |
| 0x0007  | off   | off   | ON    | ON    | ON    | 0x0017  | ON    | off   | ON    | ON    | ON    |
| 0x0008  | off   | ON    | off   | off   | off   | 0x0018  | ON    | ON    | off   | off   | off   |
| 0x0009  | off   | ON    | off   | off   | ON    | 0x0019  | ON    | ON    | off   | off   | ON    |
| 0x000A  | off   | ON    | off   | ON    | off   | 0x001A  | ON    | ON    | off   | ON    | off   |
| 0x000B  | off   | ON    | off   | ON    | ON    | 0x001B  | ON    | ON    | off   | ON    | ON    |
| 0x000C  | off   | ON    | ON    | off   | off   | 0x001C  | ON    | ON    | ON    | off   | off   |
| 0x000D  | off   | ON    | ON    | off   | ON    | 0x001D  | ON    | ON    | ON    | off   | ON    |
| 0x000E  | off   | ON    | ON    | ON    | off   | 0x001E  | ON    | ON    | ON    | ON    | off   |
| 0x000F  | off   | ON    | ON    | ON    | ON    | 0x001F  | ON    | ON    | ON    | ON    | ON    |

ICP DAS, ZT-20xx-IOG 繁體中文快速上手指南,版本 v1.0.0 Page 3 版權所有©2016 泓格科技股份有限公司,保留所有權利。

⑤ 旋鈕開關: RF Channel,稱為無線通訊頻道

遵循 IEEE 802.15.4 規範使用 ISM 2.4G 頻段

| 按如問題      | 調整範圍  | 說明                  |
|-----------|-------|---------------------|
| 加上业[1开]]第 | 0 ~ F | 2405 MHz ~ 2480 MHz |

✓ ZigBee 使用單一固定頻道作通訊,故同一網路下的模組必須設為相同。

✓ 區分不同 ZigBee 網路時,以調整 RF Channel 為優先, Pan ID 次之。

| 由於 2.4GHz 為國際通用的免費頻段;許多設備可同時工作在 2.4GHz 的頻段上,所以          | 注意!                                                                                                    |
|---------------------------------------------------------|----------------------------------------------------------------------------------------------------|
| 頻望選用須盡重避開環境中具已無線設備所使用的頻段,以確保無線通訊效能,詳細<br>選用方式可參考【使用者手冊】 | 由於 2.4GHz 為國際通用的免費頻段;許多設備可同時工作在 2.4GHz 的頻段上,所以<br>頻道選用須盡量避開環境中其它無線設備所使用的頻段,以確保無線通訊效能,詳細<br>選用方式可參考【使用者手冊】 |

## 4 進階參數介紹與設定

1. 進階參數介紹

下列為進階設定名稱與項目,其詳細說明介紹可參考【使用者手冊】

http://ftp.icpdas.com.tw/pub/cd/usbcd/napdos/zigbee/zt\_series/document/zt-iog/

- 斷線偵測功能: Safe Value (Router)、Check-Router-Alive (Coordinator)。

- 通道配對關係: Channel Offset (DI/DO)。
- 其它參數調整: Pan ID、RF Power、Refresh Interval。

#### 2. 進階參數步驟

當需要調整上述進階設定時,可依照下列步驟進行軟體設定:

- 準備一個 ZigBee 轉換器將有線訊號轉為無線訊號,作無線遠端設定。
  例如:ZT-USBC、ZT-2550、ZT-2570
- ② 使 ZiqBee 轉換器與 ZT-20xx-IOG 模組之間建立無線通訊;透過 ZT-2000

Configuration Utility 將 ZigBee 轉換器設定至下列參數以建立無線通訊。

|                  | ZT-20xx-IOG     | ZT-USBC                        | ZT-2550、ZT-2570     |  |
|------------------|-----------------|--------------------------------|---------------------|--|
| Application Mode | N/A             | N/A                            | 透明傳輸模式(Transparent) |  |
| Pan ID           | INIT下固定為 0x3FFF | 軟體設定至 0x3FFF                   |                     |  |
| Node ID          | INIT下固定為0x0020  | ZigBee Coordinator 已固定為 0x0000 |                     |  |
| RF Channel       | 旋鈕開關設定          | 與ZT-IOG 模組的旋鈕開關設定值相同即可         |                     |  |

- ③ 調整 ZT-IOG 模組的 DIP\_1 至 ON 狀態(INIT 模式)。
- ④ 重新啟動 ZigBee 轉換器與 ZT-20xx-IOG 模組的電源。
- ⑤ 等待 ZT-IOG 模組的綠色 LED 指示燈 (ZigBee) 轉為恆亮狀態

【註】恆亮狀態代表無線通訊建立完畢。

⑥ 啟用 ZT-20xx-IOG 設定軟體 (Windows Based):

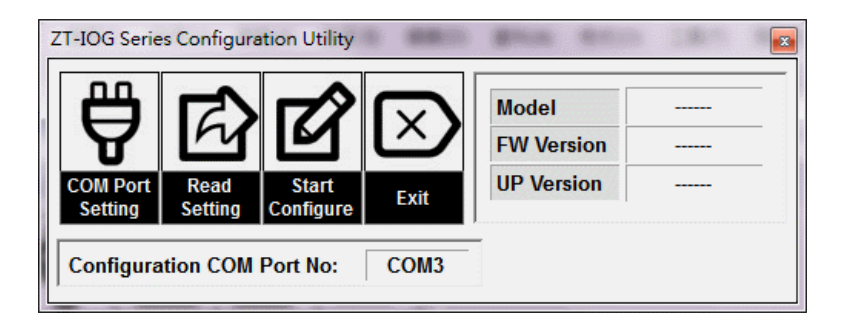

- a. 點選【COM Port Setting】選擇 ZigBee 轉換器所使用的通訊埠編號。
- b. 點選【Read Setting】來讀取 ZT-20 xx-IOG 模組的當前設定值。

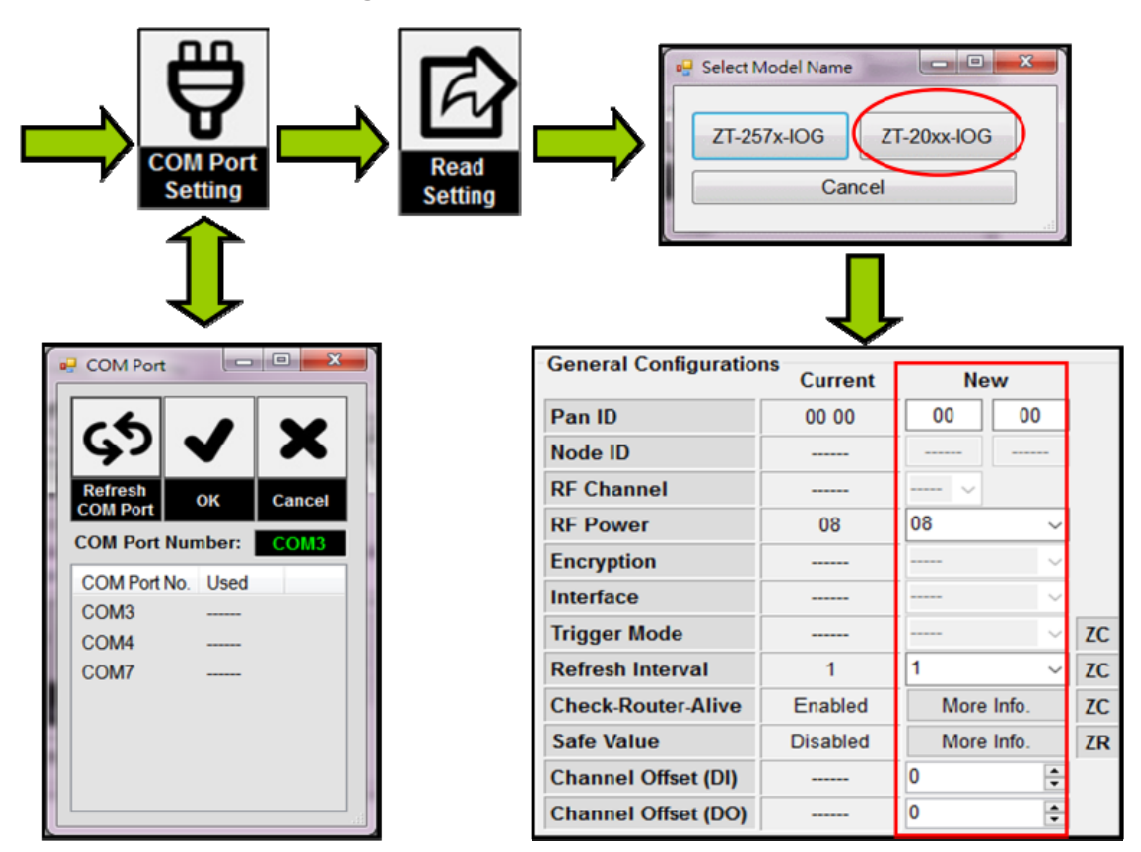

- ⑦ 設定值讀取完成後,直接在 New 欄設定新參數。
- ⑧ 新參數輸入完成,點選【Start Configure】,即完成軟體進階設定。

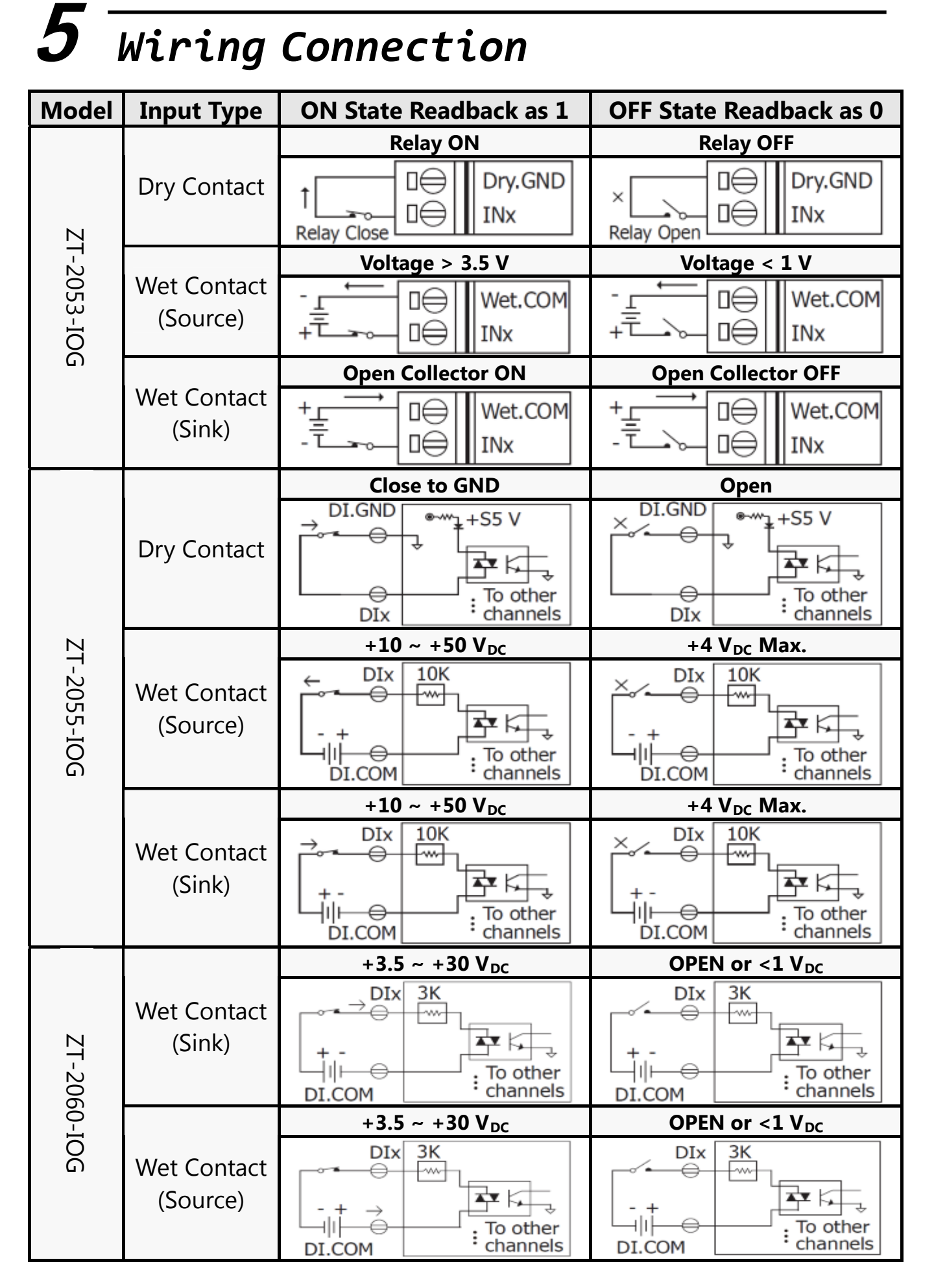

ICP DAS, ZT-20xx-IOG 繁體中文快速上手指南,版本 v1.0.0 Page 7 版權所有©2016 泓格科技股份有限公司,保留所有權利。

| Model       | Output<br>Type     | ON State Readback as 1                                                                     | OFF State Readback as 0                                            |
|-------------|--------------------|--------------------------------------------------------------------------------------------|--------------------------------------------------------------------|
| ZT-204      | Drive Relay        |                                                                                            |                                                                    |
| 43-IOG      | Resistance<br>Load |                                                                                            | ± ± ± DO.PWR<br>DOx<br>DOx<br>DO.GND                               |
| ZT-205      | Resistance<br>Load | <sup>+</sup> ↓ <sup>+</sup> ↓ <sup>+</sup> ↓ □ ↓ DO.PWR<br>DOx<br>DOx<br>DO.GND            | +<br>→<br>→<br>→<br>→<br>→<br>→<br>→<br>→<br>→<br>→<br>→<br>→<br>→ |
| 55-IOG      | Inductive<br>Load  |                                                                                            |                                                                    |
| ZT-2060-IOG | Relay<br>Output    | COMx<br>Relay Close<br>AC/DC<br>LOAD<br>NOx<br>COMx<br>Relay Close<br>To other<br>channels | COMx<br>Relay Open<br>AC/DC ×<br>LOAD To other<br>NOx channels     |

# 6 疑難排除

若使用上遭遇任困難時,請將下列資訊傳至 service@icpdas.com 信箱,將有專人為您服務。

1 問題描述

- ② 模組型號名稱、數量與應用架構說明
- ③ 模組設定值,包含硬體指撥、旋鈕開關狀態與軟體設定值

ICP DAS, ZT-20xx-IOG 繁體中文快速上手指南,版本 v1.0.0 Page 8 版權所有©2016 泓格科技股份有限公司,保留所有權利。